## VMWARE

## How to passthrough ARECA Controller on VMWARE ESXi 7.0?

On ESXi Web interface go to Manage -> Hardware -> PCI Device and write "ARC" on search box:

| vmware esxi            |                                 | root@192.168.1.                                           | 214 👻   Help                                                        | • -   <b>Q</b> Se | arch     |  |
|------------------------|---------------------------------|-----------------------------------------------------------|---------------------------------------------------------------------|-------------------|----------|--|
| Navigator              | 🔋 localhost.shared.lan - Manage |                                                           |                                                                     |                   |          |  |
| ✓                      | System Hardware Licensing       | Packages Services Security & users                        |                                                                     |                   |          |  |
| Manage                 |                                 |                                                           |                                                                     |                   |          |  |
| Monitor                | PCI Devices                     | Toggle passthrough 🥒 Configure SR-IOV 🥒 Hardware label 📡  | igh 🥒 Configure SR-IOV 🥒 Hardware label 🛛 🚯 Reboot host 📔 🤁 Refresh |                   |          |  |
| > 🗗 Virtual Machines 🚺 | Power Management                |                                                           |                                                                     | Q arc             | ×        |  |
| Storage 2              | □.                              | Address 🥪 Description                                     | SR-IOV 🥪                                                            | Passthr 😒         | Hardwa 😒 |  |
| > 🧕 Networking 🛛 🔹 🛐   |                                 | . 0000: Areca Technology Corp. ARC-1886 series PCIe 4.0 t | Not capa                                                            | Active            | h        |  |

Select ARECA Device row and click "Toggle passthrough":

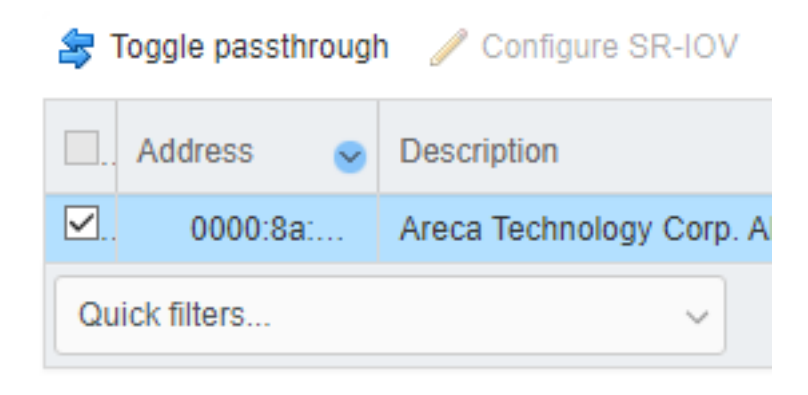

Take note of Device ID and Vendor ID:

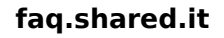

## VMWARE

| 😂 Toggle passthrough 🥒 Configure SR-IOV 🥒 Hardware label 🛛 🚯 Reboot host 🕴 🧲 Refresh |                                                               |             |        |  |  |  |  |  |  |
|--------------------------------------------------------------------------------------|---------------------------------------------------------------|-------------|--------|--|--|--|--|--|--|
| 📃 Address 🛛 😒                                                                        | Description                                                   | SR-IOV 📀    | Passth |  |  |  |  |  |  |
| ✓ 0000:8a:                                                                           | Areca Technology Corp. ARC-1886 series PCIe 4.0 to NVMe/SAS/S | Not capable | Active |  |  |  |  |  |  |
| Quick filters                                                                        | ~                                                             |             |        |  |  |  |  |  |  |
| ARC-1886 series PCIe 4.0 to NVMe/SAS/SATA 16/12/6Gb RAID Controller                  |                                                               |             |        |  |  |  |  |  |  |

| <br>J°₩: ■ 1 | ID        | 000 <u>0:8a:</u> 00.0 | Vendor Name  | Areca Technology Corp. |
|--------------|-----------|-----------------------|--------------|------------------------|
|              | Device ID | 0x <mark>188a</mark>  | Class ID     | 0x104                  |
|              | Vendor ID | 0x <mark>17d3</mark>  | Subdevice ID | 0x1886                 |
|              | Function  | 0x0                   | Subvendor ID | 0x17d3                 |
|              | Bus       | 0x8a                  | Slot         | 0x0                    |
|              |           |                       |              |                        |

Edit /etc/vmware/passthru.map and add at the end of file Device ID Vendor ID resetMethod fptShareable as sample below

## VMWARE

```
# Intel 82579LM Gig NIC can be reset with d3d0
8086
     1502 d3d0
                    default
# Intel 82598 10Gig cards can be reset with d3d0
8086 10b6 d3d0
                  default
8086 10c6 d3d0 default
8086 10c7 d3d0 default
8086 10c8 d3d0 default
8086 10dd d3d0 default
# Broadcom 57710/57711/57712 10Gig cards are not shareable
14e4 164e default false
14e4 164f default false
14e4 1650 default false
14e4 1662 link false
# Ologic 8Gb FC card can not be shared
1077 2532 default false
# LSILogic 1068 based SAS controllers
1000 0056 d3d0 default
1000 0058 d3d0
                    default
# NVIDIA
10de ffff bridge false
# AMD FCH SATA Controller [AHCI mode]
1022 7901 d3d0 default
#ARECA
17d3 188a d3d0 false
```

resetMethod = d3d0 fptShareable = false

execute /sbin/auto-backup.sh and reboot

ID univoco: #1019 Autore: : Administrator Ultimo aggiornamento: 2022-05-30 18:31